## İşletmede Mesleki Eğitim Otomasyonuna Kayıt ve Öğrenci Talebi

## 1-) <u>https://iye.selcuk.edu.tr</u> adresine giriniz ve aşağıdaki butona tıklayınız.

İşyeri önkayıt işlemleri için tıklayınız

2-) Kayıt formunu doldurunuz. Cep telefonunuza sms kodu gelecektir.

| İşyeri Ön Kayıt Formu                                                                                                    |                  |  |  |  |  |
|----------------------------------------------------------------------------------------------------|------------------|--|--|--|--|
| ÖN BİLGİLENDIRME                                                                                                    |                  |  |  |  |  |
| İşyeri kaydı esnasında SMS doğrulaması yapılacağından işyeri yetkilisi telefon bilgisinin cep telefonu numarası olarak doğru girmelisiniz. |                  |  |  |  |  |
| İyeri kaydı ile ilgili bilgiler eksiksiz doldurulmalıdır.                                                                                  |                  |  |  |  |  |
| İşyeri yetkilisi ve işyeri bilgileri                                                                                                    |                  |  |  |  |  |
| İŞYERİ ADI                                                                                                    |                  |  |  |  |  |
| YETKİLİ ADI                                                                                                    |                  |  |  |  |  |
| YETKİLİ SOYADI                                                                                                    |                  |  |  |  |  |
| İŞYERİ ADRESİ                                                                                                    |                  |  |  |  |  |
| İL/İLÇE                                                                                                    | Konya-Selçuklu * |  |  |  |  |
| İŞYERİ WEB ADRESİ                                                                                                    |                  |  |  |  |  |
| İŞYERİ YETKİLİ CEP TELEFONU                                                                                                    |                  |  |  |  |  |
| İŞYERİ EPOSTA                                                                                                    |                  |  |  |  |  |
| ÇALIŞAN ŞAYISI                                                                                                    |                  |  |  |  |  |
|                                                                                                    |                  |  |  |  |  |

## 3-) <u>https://iye.selcuk.edu.tr</u> üzerinden giriş yapabilirsiniz.

- Kullanıcı adı: E-posta adresiniz
- İlk Şifre: Başında sıfır (0) olmadan cep telefonu numaranız

İlk girişte şifrenizi değiştirmeniz istenecektir.

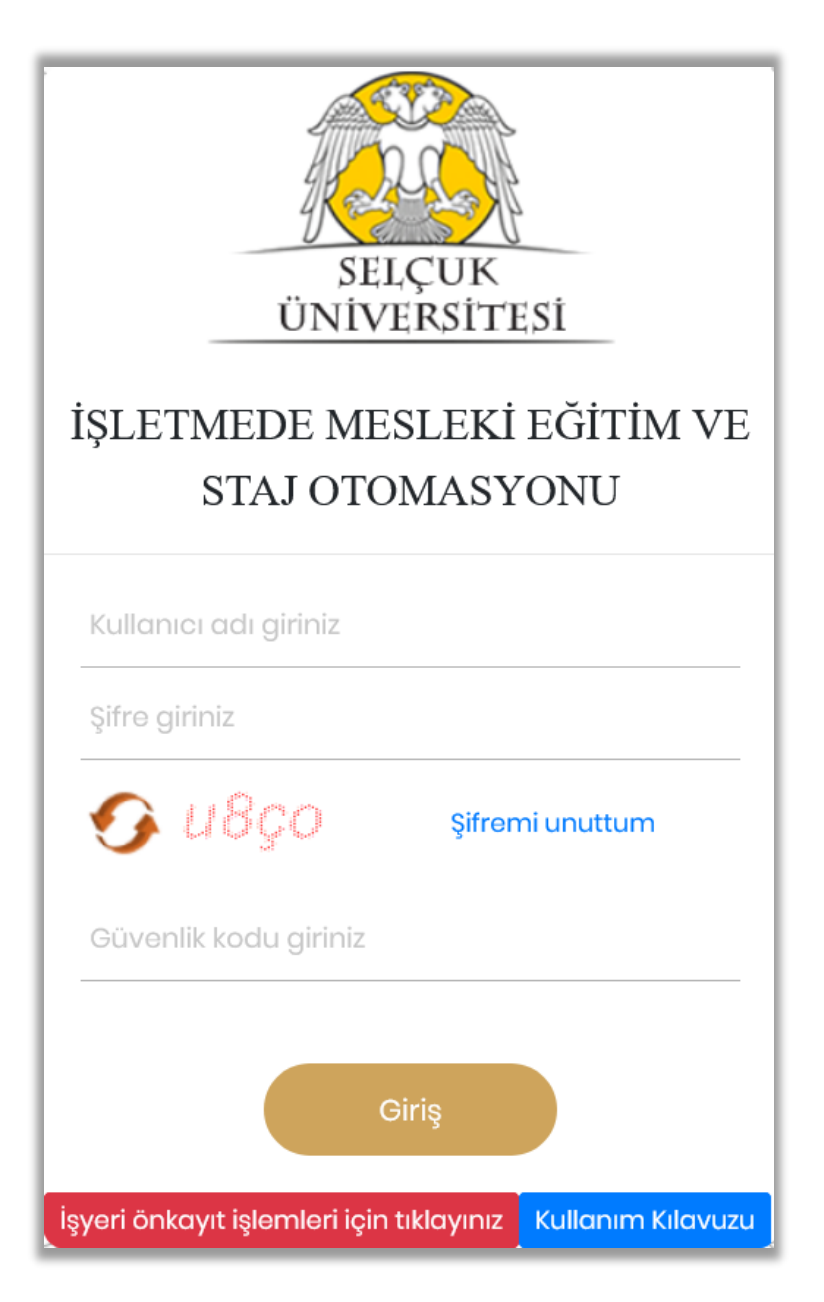

## 4-) Aşağıdaki gibi öğrenci talebinde bulunabilirsiniz.

| İŞYERİ KULLANICISI              |                                                                         |                              |                                               |                                                           |  |  |
|---------------------------------|-------------------------------------------------------------------------|------------------------------|-----------------------------------------------|-----------------------------------------------------------|--|--|
| TFBILTEST                       |                                                                         |                              |                                               |                                                           |  |  |
| BURAK TEZCAN                    | Teknoloji Fakültesi                                                     |                              |                                               |                                                           |  |  |
| İşyerimiz Hakkında              |                                                                         |                              |                                               |                                                           |  |  |
| Staj & Eğitim Öğrenci Talebinde |                                                                         |                              |                                               |                                                           |  |  |
| Bulun                           | 2022 2023 İşletmede Mesleki Eğitim Güz Dönemi [19.09.2022 / 30.12.2022] |                              |                                               |                                                           |  |  |
| Dönem İçi İşlemler 🛛 🔸          | 2022 2023 Işletmede Mesleki Eği                                         | tim Bahar Dönemi [06.02      | 2.2023 / 26.05.2023]                          | ygun dönemi/tarın aralığını seçiniz.                      |  |  |
| Dönem Sonu İşlemler             |                                                                         |                              |                                               |                                                           |  |  |
| İnsan Kavnakları                | Teknoloji Fakültesi 2022 202                                            | 23 İşletmede Mesleki E       | ğitim Bahar Dönemi Öğrenci Talep Sayfası      |                                                           |  |  |
| Proio Öporilarimi <del>a</del>  | UYARI ! Kuruluşunuza sta                                                | aj veya eğitim için b        | aşvuran öğrencinin Bölümünü (Normal (         | Öğretim & İknci Öğretim) dikkate alarak talepte bulununuz |  |  |
|                                 |                                                                         | ÖĞRENCİ KALAN                |                                               | AKTİF/PASİF(Kutucuğu<br>işaretleyip kaydetmeniz           |  |  |
| Görüş ve İsteklerimiz           | BÖLÜMÜ                                                                  | TELEP TALEP<br>SAYISI SAYISI | ACIKLAMA (Talep edeceğiniz öğrencilerin Ad So | halinde talebiniz pasif<br>durumda olacaktir)             |  |  |
| Mesajlar >                      | Makina Mühandialiği Licana                                              |                              |                                               |                                                           |  |  |
|                                 |                                                                         |                              |                                               | (3) İsletmenizde calısacak                                |  |  |
|                                 | Metalurjı ve Malzeme<br>Mühendisliği Lisans                             |                              |                                               |                                                           |  |  |
|                                 | Makine Mühendisliği Lisans                                              |                              |                                               | ogrenci sayılarını ve isimlerini                          |  |  |
|                                 | (İÖ)                                                                    |                              |                                               | giriniz. Normal Oğretim -                                 |  |  |
|                                 | Bilgisayar Mühendisliği Lisans                                          | <sup>2</sup> <b>İ.Ö.</b>     | Öğrenci İsim-Soyisim ve Öğrenci İsim-Soyisim  | İkinci Öğretim farkına dikkat                             |  |  |
|                                 |                                                                         |                              |                                               | ediniz.                                                   |  |  |
|                                 | Mühendisliği Lisans (İÖ)                                                |                              |                                               |                                                           |  |  |
|                                 | Bilgisayar Mühendisliği Lisans                                          | 1 N.Ö.                       | Öğrenci İsim-Soyisim                          |                                                           |  |  |
|                                 | Elektrik-Elektronik                                                     |                              |                                               | Normal Öğretim - N.Ö.                                     |  |  |
|                                 | Mühendisliği Lisans                                                     |                              |                                               | İkinci Öğretim - İ Ö                                      |  |  |
|                                 |                                                                         |                              |                                               | ikilici Öğretilli - 1.0.                                  |  |  |
|                                 | Kaydet                                                                  |                              |                                               |                                                           |  |  |
|                                 |                                                                         |                              |                                               |                                                           |  |  |